## Алгоритм дій щодо підтримки петиції до Президента України

1. Зайдіть на сайт Президента України (<u>http://www.president.gov.ua</u>), влівому верхньому куті натисніть курсором на ярлик «Подати петицію».

2. Необхідно знайти петицію, яку Ви підтримаєте.

Для цього натисніть в правому куті кнопку «Пошук електронних петицій», відкриється вікно пошуку петицій.

Необхідно ввести номер петиції або прізвище її автора (краще номер). Відкриється вікно з посиланням на відповідну петицію, натисніть щоб перейти на сторінку самої Петиції (буде вказано автора петиції, її номер та дату подачі, зміст петиції)

### <u>N ПЕТИЦІЇ 22/027417-ЕП, АВТОР - Близнюк Володимир</u> Вікторович

Уважно вивчить цю інформацію, оскільки на сайті Президента дуже часто реєструється декілька схожих по назві петицій. Якщо Ви переконались, що це саме та петиція – виконуйте наступні дії.

В нижній правій частині знаходимо ярлик «Для того, щоб підтримати петицію, необхідно авторизуватися», натискаємо курсором на слові «авторизуватися».

#### **ВАРІАНТ І, ЯКЩО ВИ ЗАРЕЄСТРОВАНІ НА САЙТІ ПЕТИЦІЙ**

3. Введіть адресу вашої електронної пошти та пароль (рис.1).

4. Поставте позначку в графі «Я не робот» і натисніть «Увійти» (рис.1).

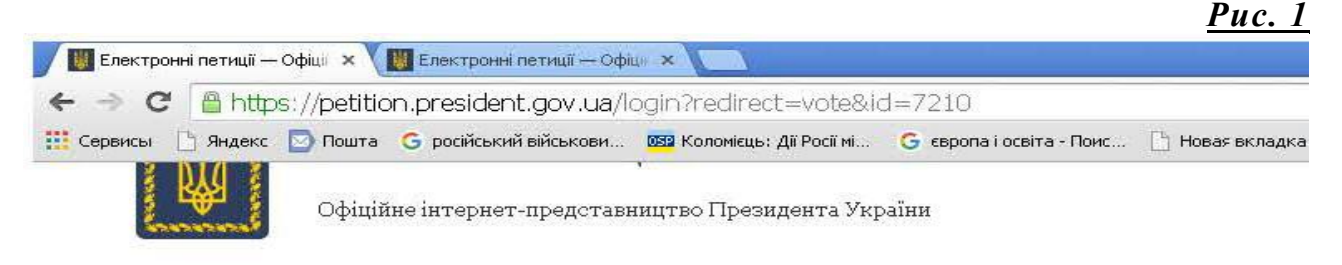

# Вхід

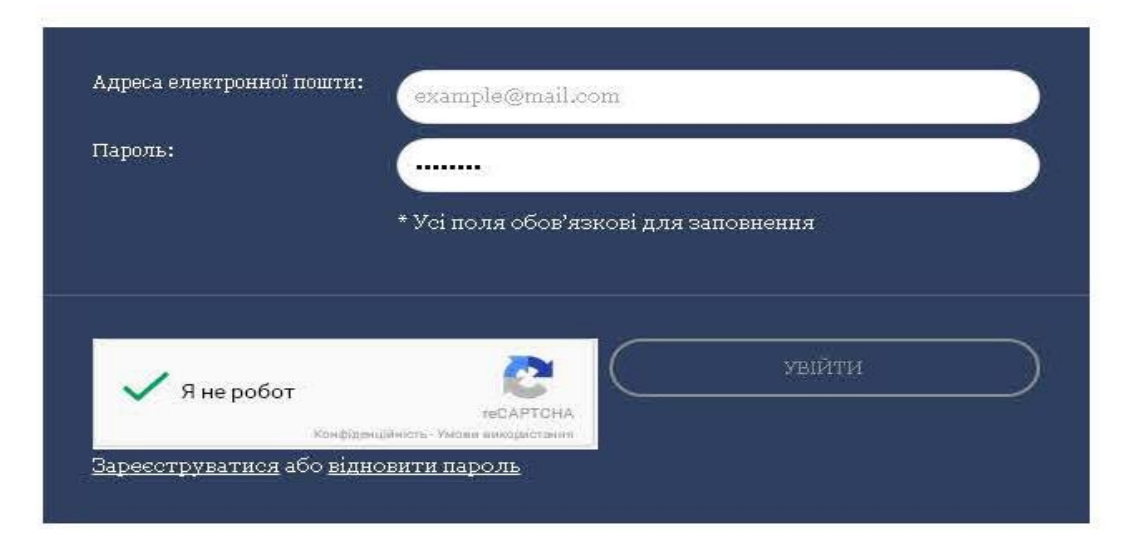

5. Якщо кнопка «Підписатися» активна (жовтого кольору) - натисніть її.

#### Все! Петиція підписана!

#### <u>ВАРІАНТ 2</u>, ЯКЩО ВИ НЕ ЗАРЕЄСТРОВАНІ НА САЙТІ ПРЕЗИДЕНТА, НЕОБХІДНО ПРОЙТИ ПРОЦЕДУРУ РЕЄСТРАЦІІ

6. Введіть прізвище, ім'я, по батькові, адресу електронної пошти, пароль (не менше 6-ти символів, запам'ятайте його, у подальшому ви маєте ним користуватись), ще раз пароль (той самий) (рис.2).

7. Поставте позначки у графі «Я не робот» та «Даю згоду на обробку своїх персональних даних» (рис.2).

8. Натисніть «Зареєструватися» (рис.2).

| 🕒 Яндекс 🔄 Пошта 🕒 російський військови 🚦    | छ Коломієць: Дії Росії мі ( | 🗦 європа і освіта - Поис                         | 🕒 Новая вкладка 🗀 Импортировано из І                        |
|----------------------------------------------|-----------------------------|--------------------------------------------------|-------------------------------------------------------------|
| еєстрація                                    |                             |                                                  |                                                             |
|                                              |                             |                                                  |                                                             |
| Прізвище ім'я побатькові автора (ініціатора) | . /                         |                                                  |                                                             |
|                                              | Петренко Петро Г            | етрович                                          |                                                             |
| Адреса електронної пошти:                    | email@example.co            | m                                                |                                                             |
| Пароль:                                      |                             |                                                  | 5                                                           |
| Пароль ще раз:                               |                             |                                                  |                                                             |
|                                              |                             |                                                  |                                                             |
|                                              | * Усі поля обов'язко        | ві для заповнення                                |                                                             |
|                                              |                             |                                                  |                                                             |
|                                              | У не робот                  | reCAPT                                           | CHA                                                         |
|                                              |                             | каналдандансан - Умови викерге                   |                                                             |
|                                              | України «Про захис          | т персональних дани                              | ня я, відповідно до закону<br>х», надаю згоду Адміністрації |
|                                              | Президента України          | 1 на обробку моїх пер                            | сональних даних у картотеках                                |
|                                              | та/або за допомого          | ю інформаційно-теле                              | жомунікаційної системи бази                                 |
|                                              | ідентифікації корис         | с Адміністрації і грезі<br>тувачів сервісу елек: | гронних петицій Офіційного                                  |
|                                              | інтернет-представн          | ицтва Президента Ун                              | раїни та забезпечення                                       |
|                                              | дотримання вимог 3          | Закону України «Про                              | звернензя громадян».                                        |
|                                              | 🗖 Запам'ятати мене          |                                                  |                                                             |
|                                              |                             |                                                  |                                                             |

9. Через 1-2 хвилини на Вашу електронну пошту має прийти лист, в якому буде вказано електронне посилання, на яке ви маєте натиснути курсором.

Після цього буде відкрито вікно для перевірки ваших даних.

Вам буде запропоновано обрати одну із трьох форм ідентифікації особи, рекомендуємо зробити позначку в графі «За допомогою податкового номеру» (ідентифікаційний код) та вказати свої дані: прізвище, ім'я, по батькові (рис.3).

Також поставте позначку у графі «Даю згоду на обробку своїх персональних даних» (рис.3).

#### Натисніть «Перевірити».

|                                                                                                    |                                                                                                    |                                                                                                    | <u>uc.s</u>   |
|----------------------------------------------------------------------------------------------------|----------------------------------------------------------------------------------------------------|----------------------------------------------------------------------------------------------------|---------------|
| О Меню         Элист «Петиция» — С ×         Як підписати петиції ×         Ш Українсі            >         C         ВВВ         petition.president.gov.ua/registration/confirm/f84 | ка правда — Х — М Активація обліково: Х 🚺 , Ресстрація корист, Х 🚺 Facebook X 🔯 Головна - Федерац<br>147179a1e1240d259b5c31a2cdf58221b1f2e                                                                                                    | — Х 🚺 Офіційне інтернетні Х 🚺 Ресстрація користуні Х — Gikak сделать скрим ні Х — — — — — — — — — — — — — — — — — — | © – ⊐         |
| 💧 На голи                                                                                                    | яку сторіяку Офіційного інтернет-представництва Президента України                                                                                                    | Exig   Ресстрація                                                                                                   |               |
| 1010                                                                                                    | ЕЛЕКТРОННІ ПЕТИЦІЇ                                                                                                    | 🕒 СТВОРИТИ ЕЛЕКТРОННУ ПЕТИЦІЮ                                                                                       |               |
|                                                                                                    | Офіційне інтернет-представництво Президента України                                                                                                    | Пощук електронних петицій                                                                                           |               |
| Перев                                                                                                    | ірка даних                                                                                                    |                                                                                                    |               |
| illardobh<br>Mr Breti                                                                                                    | лористувачи, у за калу за неодноразовлана спрозовли техничного в румания в росоту сал у електронния летин<br>сервіся додаткової верифікації (перевірки прізвища, із'я та по батькові) користувачія:<br>• За допомогою Bank ID • За допомогою ЕЦП                                                                                                    | μn                                                                                                    |               |
| Прізвит                                                                                                    | <ul> <li>За допомогою Податкового номера</li> <li>податковий номер – ресстраційний номер облікової</li> </ul>                                                                                                    |                                                                                                    |               |
| Iot's:                                                                                                    | картын платника податків Державного ресстру фізични<br>осіб – платникія податків.                                                                                                    | x                                                                                                    |               |
| По батья                                                                                                    | oni:                                                                                                    |                                                                                                    |               |
| податко<br>номер:                                                                                                    | яни<br>• Усі поля обов'язкові для заповнення                                                                                                    |                                                                                                    |               |
|                                                                                                    | Шляхом встановлення цього позначення я, відповідно до Закону України «Про захист<br>персональних даних», надаю згоду Адміністрації Президента України на обробку моїх персональні<br>даних у картотеках та/або за допомогою інформаційно - тексомунікаційної системи бази<br>персональних даник Адміністрації Президента України з метою ідентнфікації користувачів сервісу<br>електронних петицій філіфівного інтернет -персставицита. Президента України та забезпечення<br>дотримання вимог Закону України «Про звернення громадни». | RX                                                                                                    |               |
|                                                                                                    | ПЕРЕВІРНТИ                                                                                                    |                                                                                                    |               |
| -                                                                                                    |                                                                                                    | へ (病 句))                                                                                                    | 📿 루 ENG 29.07 |

10. Ви отримаєте повідомлення, що протягом 1-2 днів на вашу електронну пошту надійде інформація про запрошення до користування системою електронних петицій.

11. Це надасть вам право заходити на сайт Президента та підписувати петиції, у порядку визначеному для зареєстрованих користувачів. Дивись «ВАРІАНТ І».

#### <u>Примітка</u>

Внизу тексту Петиції можна за посиланням побачити її підписантів.

Час, який відведено для підтримки петиції складає три місяці, кількість підписів має бути не менше 25 тисяч.